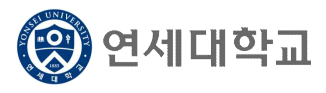

- 1. 연세포털서비스(http://portal.yonsei.ac.kr)에 접속합니다.
- 2. [학사정보시스템] 아이콘을 클릭한 후, 로그인합니다.

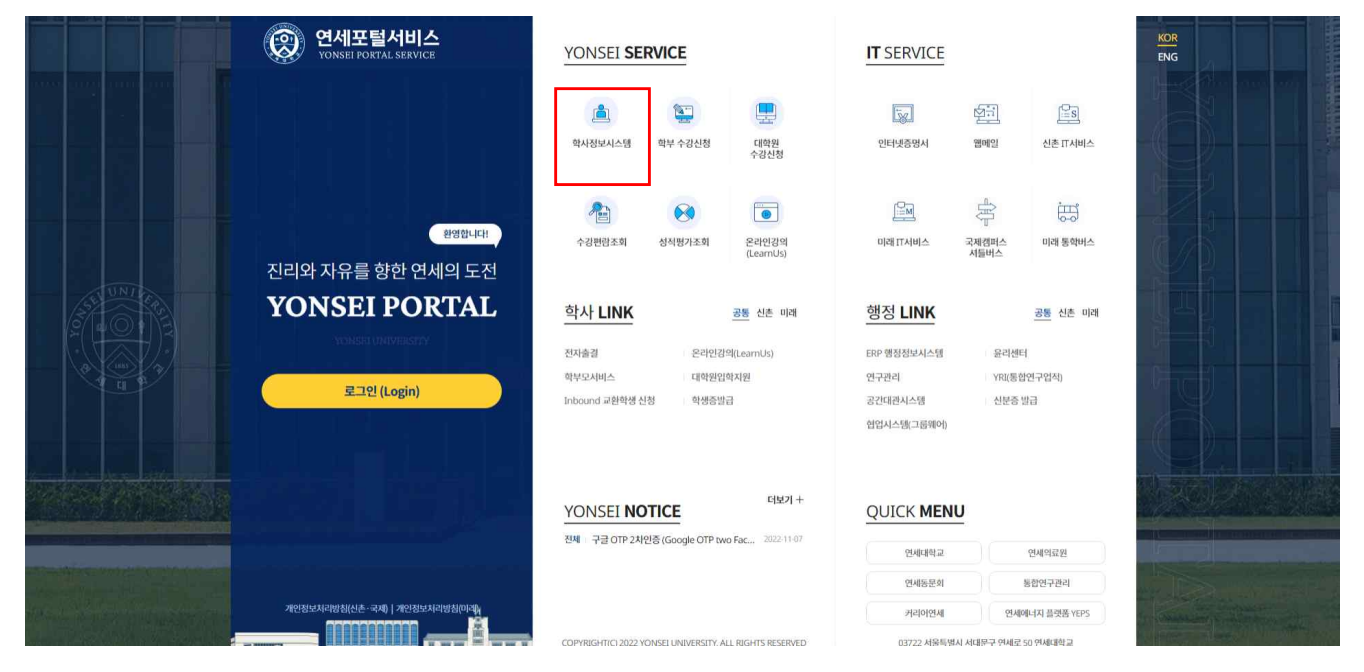

#### 3. [학사행정] → [수업] → 국내학점교류신청(OUT)

| ✔ 수업 마이메뉴                              | 국내학점교류 신청   | (하기         |          |                      |        |
|----------------------------------------|-------------|-------------|----------|----------------------|--------|
| =                                      | े मेरे पाथ  | 임반대학원       | 학과(전공)   |                      |        |
| 학생                                     | 학번          |             | 성명       |                      |        |
| - 수강편람<br>- 교과목개요출력<br>- 국내학점교류신청(OUT) | 학년          |             | 영문 성명    |                      |        |
|                                        | 생년월일        |             | 국적       |                      |        |
| 수강신청내역                                 | 장애여부        |             |          |                      |        |
| 수업시간표조회                                | 휴대폰         |             | 이메일      |                      | 개인정보변경 |
| 학부보충과목수강신청<br>수강철회시철                   |             |             |          |                      |        |
| 시험시간표조회                                | 등록(수학)학기    | 2023 🗘 🚺 파기 | 1        |                      |        |
| 강의평가실시                                 | 수학학교        | 5           | ▼ 신청예정학점 | <ul> <li></li> </ul> |        |
| 강의평가결과조회                               | 수학대학(원)     | •           | 수학학과     | ×                    |        |
|                                        | 첨부파밀        |             |          |                      | 0      |
|                                        | 기존학점교류여부    |             | 기존학점교류학번 |                      |        |
|                                        | 총 취득학점 및 성적 | · 종 취득학점 :  | 총 평      | 랑평균 :                |        |
|                                        |             |             |          |                      |        |
|                                        | 개인정보 수집     | /이용 동의      |          |                      | 보기     |
|                                        | 개인정보제3      | 자 제공 내역     |          |                      | 보기     |
|                                        | 기타 고지사형     |             |          |                      | 보기     |
|                                        |             |             | 100      |                      |        |

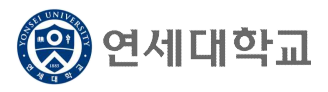

4. [국내학점교류 신청하기] 메뉴를 작성합니다.

| 등록(수학)학기                                                        | 2023 21학기         | × |          |          |                |
|-----------------------------------------------------------------|-------------------|---|----------|----------|----------------|
| 수학학교                                                            | •                 | * | 신청예정학점   | ·        |                |
| 수학대학(원)                                                         | <b>F</b>          |   | 수학학과     | 7        |                |
| 첨부파일                                                            |                   |   |          |          | 0              |
| 기존학점교류여부                                                        |                   |   | 기존학점교류학법 | <u>u</u> |                |
| 총 취득학점 및 성적                                                     | I적 총취득학점: 총 평량평균: |   |          | [량평균 :   |                |
|                                                                 |                   |   |          |          |                |
| <ul> <li>개인정보 수집</li> <li>개인정보 제 3;</li> <li>기타 고지사항</li> </ul> | /이용 등의<br>자 제공 내역 |   |          |          | 보기<br>보기<br>보기 |

| 구분            | 기재사항                                                                                             |
|---------------|--------------------------------------------------------------------------------------------------|
| 수학학교          | <ul> <li>드롭다운 메뉴를 클릭하여 학점교류 교과목을 신청할 학교명을 선택합니다.</li> <li>각 학교별로 지정된 기간 내에만 신청 가능합니다.</li> </ul> |
| 신청예정학점        | • 최대 6학점까지만 신청 가능합니다.                                                                            |
| 수학대학(원)       | <ul> <li>이수하고자 하는 과목의 개설 단과대학명을 기재합니다.</li> </ul>                                                |
| 수학학과          | <ul> <li>이수하고자 하는 과목의 개설 학과명을 기재합니다.</li> </ul>                                                  |
| 첨부파일          | <ul> <li>학교에 따라 신청서 양식을 첨부파일로 제출해야 하는 경우가 있습니다.</li> <li>이 경우, 양식을 작성해서 첨부해주셔야 합니다.</li> </ul>   |
| 기존학점교류여부/교류학번 | • 해당 학교에서 학점교류 경험이 있을 경우, 기재합니다.                                                                 |
| 정보제공동의        | • 관련 내역 동의를 체크한 후, [신청]을 클릭합니다.                                                                  |

#### 【작성예시】

| 등록(수학)학기                                            | 2023 🎾 1학기               | -        |                |  |  |
|-----------------------------------------------------|--------------------------|----------|----------------|--|--|
| 수학학교                                                | 「[대학원] 고려대학교(M1)         | · 신청예정학점 | 3              |  |  |
| 수학대학(원)                                             | 문과대학                     | 수학학과     | 국어국문학과         |  |  |
| 첨부파일                                                | 20231_고려대_학점교류_수강신청서.hwp |          | 0              |  |  |
| 기존학점교류여부                                            |                          | 기존학점교류학법 | 4              |  |  |
| 총 취득학점 및 성적                                         | 총 취득학점 :                 | 총평       | 량평균 :          |  |  |
| <ul> <li>✓ 개인정보 수집/</li> <li>✓ 개인정보 제 3X</li> </ul> | 이용 동의<br>차 제공 내역         |          | 보기<br>보기<br>보기 |  |  |
| ☑ 기타고지사항                                            |                          |          | 보기             |  |  |
|                                                     | 신청                       |          |                |  |  |

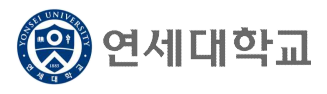

【신청완료화면】

| 수학학기      | 2023년 1학기                |           |   |
|-----------|--------------------------|-----------|---|
| 수학대학      | 고려대학교                    |           |   |
| 신청일자      |                          | 승인일자      |   |
| 상태        | 신청                       | 신청예정학점    | 3 |
| 첨부파일      | 20231_고려대_학점교류_수강신청서.hwp |           | 0 |
| 기존 학점교류여부 |                          | 기존 학점교류학번 |   |
| 본교 총취득학점  |                          | 본교 총 평량평균 |   |

#### 5. 신청 후, [상태]란의 [접수/합격/반려] 여부를 반드시 확인하시기 바랍니다.

| 수학학기      | 2023년 1학기                |           |   |
|-----------|--------------------------|-----------|---|
| 수학대학      | 고려대학교                    |           |   |
| 신청일자      |                          | 승인일자      |   |
| 상태        | 합격                       | 신청예정학점    | 3 |
| 첨부파일      | 20231_고려대_학점교류_수강신청서.hwp |           |   |
| 기존 학점교류여부 |                          | 기존 학점교류학번 |   |
| 본교 총취득학점  |                          | 본교 총 평량평균 |   |

- [신청]: 학생이 학점교류 신청을 완료한 상태입니다.
- [접수]: 신청 내역을 대학원에서 확인한 상태입니다. 신청 처리가 완료된 상태가 아니니 유의하 시기 바랍니다.
- [합격]: 접수 후 대학원에서 이상 없음을 확인하고, 신청이 완료된 상태입니다.
- [반려]: 접수 후 확인 과정에서 오류 또는 미비점이 발견되어 접수 처리 되지 않고, 학생에게 반 려된 상태입니다. 학생이 기존의 신청 내역을 삭제한 후, 오류 또는 미비점을 보완하여 재신청 해야 합니다.

6. 국내학점교류 신청 취소: [학사행정] → [수업] → 국내학점교류신청(OUT)

[신청취소] 버튼 클릭 → 팝업창의 [확인] 클릭 → [신청취소 되었습니다] 메시지가 팝업되면 취소 완료

| 국내학점교류신청  | 내역                       |      |          |   |
|-----------|--------------------------|------|----------|---|
| 수학학기      | 2023년 1학기                |      |          |   |
| 수학대학      | 고려대학교                    |      |          |   |
| 신청일자      |                          | 승    | 인일자      |   |
| 상태        | 합격                       | 신    | 청예정학점    | 3 |
| 첨부파일      | 20231_고려대_학점교류_수강신청서.hwp |      |          |   |
| 기존 학점교류여부 |                          | 21   | 존 학점교류학변 | 빈 |
| 본교 총취득학점  |                          | 본    | 교 총 평량평균 |   |
|           |                          | 신청취소 |          |   |

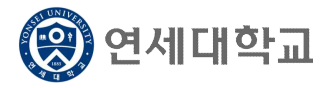

- 7. 학점교류 신청 취소 이후 다른 대학의 학점교류를 신청하고자 할 경우, [삭제]를 클릭하여 기 작성 한 자료를 삭제해야 합니다.
- 봉수의 대학에 학점교류를 신청하고자 할 경우, [국내학점교류 신청하기] 메뉴 우측의 > 표시를 클릭하시면 됩니다.

| 내학점교류 신청히 | יז                       |           |   |
|-----------|--------------------------|-----------|---|
| 국내학점교류신청  | 내역                       |           |   |
| 수학학기      | 2023년 1학기                |           |   |
| 수학대학      | 고려대학교                    |           |   |
| 신청일자      | 2022-12-08               | 승인일자      |   |
| 상태        | 신청                       | 신청예정학점    | 3 |
| 첨부파일      | 20231_고려대_학점교류_수강신청서.hwp |           | 0 |
| 기존 학점교류여부 |                          | 기존 학점교류학반 |   |
| 본교 충취득학점  |                          | 본교 총 평량평균 |   |
|           |                          | 신청취소      |   |

- 9. 학점교류 수강신청 시 다음에 유의하시기 바랍니다.
  - 가. 본 학점교류 수강신청 시스템은 **이화여대, 서강대를 제외한 나머지 대학**의 교류과목 수강신청 시에만 적용됩니다.
    - \* 이화여대, 서강대에서 개설하는 학점교류 교과목 강신청은 본교 수강신청 기간 중에 연세 포털서비스에서 본교 교과목과 동일한 방식으로 수강신청
  - 나. 학점교류 수강신청 완료 후 상태가 [합격]으로 전환되면 **학생이 기재한 신청예정학점수가 수강** 신청 가능 학점에서 차감됩니다.
    - (예) 학생이 고려대학교 교류신청 시 3학점을 신청하여 최종 [합격] 상태가 되면, 본교 수강신 청 기간 중에는 수강신청 상한 12학점 중 해당 3학점을 제외한 9학점까지 수강신청 가능
  - 다. 학생이 신청한 학점교류 교과목은 교류대학과의 수강내역 상호 확인을 거친 후, 학생의 수강 내역에 등재됩니다. 신청 완료 후 등재 처리까지 시간이 소요될 수 있으니 유념하여 주시기 바랍니다.